# BUKU PANDUAN

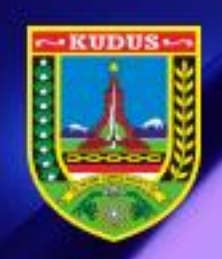

# APLIKASI INFO GRAFIS DATA KEPENDIDIKAN - DATADIK

AKSES : OPERATOR SEKOLAH

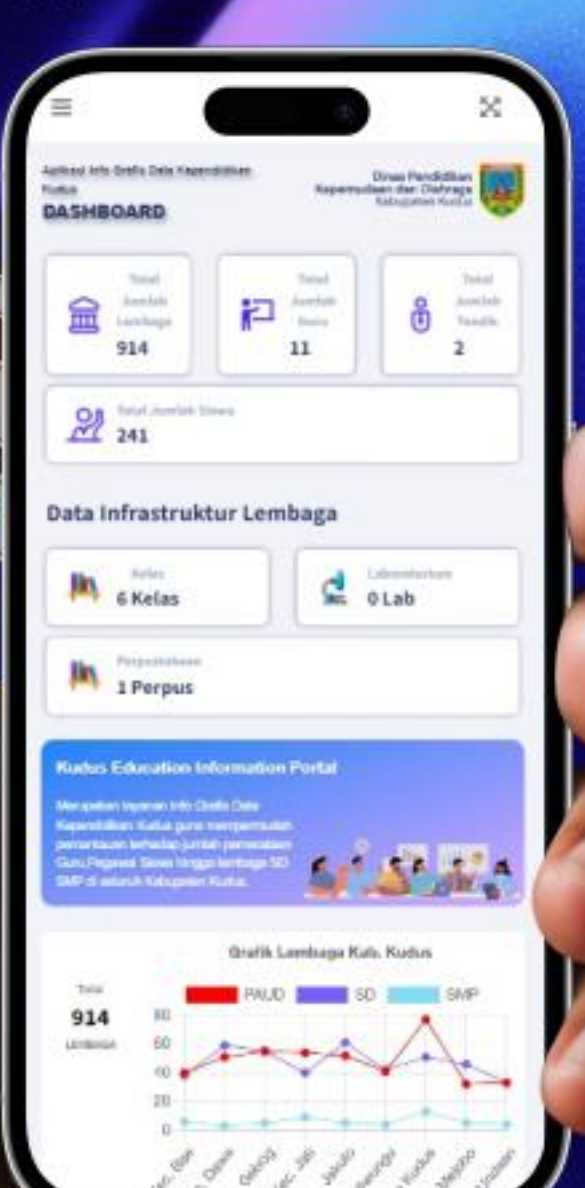

dikelola oleh : DISDIKPORA KAB.KUDUS

nan Pendidikan, Kepemudaan dan Olahraga Internation Kudus. https://disdikpora.kuduskab.go.id/

## PANDUAN APLIKASI DATADIK-KUDUS

## A. Langkah SINKRON DATA

Aplikasi DATADIK-Kudus adalah aplikasi untuk menghubungkan Pembaruan Data Sekolah dengan Aplikasi Info Grafis Data Kependidikan Kudus di <u>https://datadik-kudus.sintesys.co.id/</u> yang akan menampilkan statistik kondisi fasilitas Pendidikan sesuai dengan keadaan terkini.

Berikut Panduan untuk penggunaannya :

- 1. Persiapan System
  - Tersedia Akses Internet
  - Sistem Operasi Rekomendasi Windows 10
  - .Net framework 4.7.2
  - Sudah Terinstall App Dapodik dan sudah di regristrasi kan sesuai sekolah anda
  - Micosoft Edge sudah terbaru

## Persiapan diatas bersifat wajib ada!

- 2. Instalasi :
  - a. Upgrade Microsoft Edge
    - Buka Microsoft Edge
    - Klik tiga titik di kanan atas

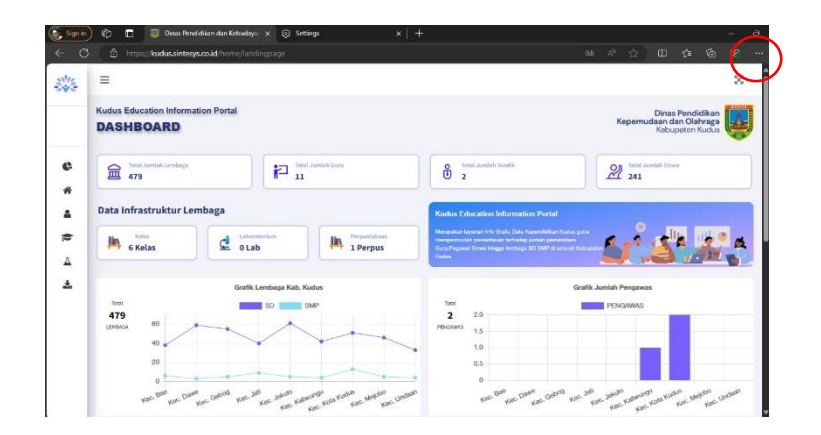

# • Klik Help and Feedback dan About Micorosft Edge

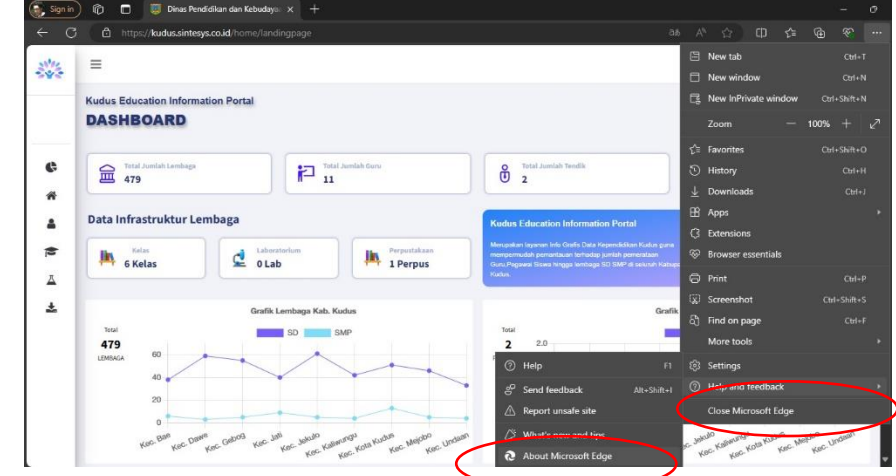

Update Microsoft Edge pastikan Up to Date

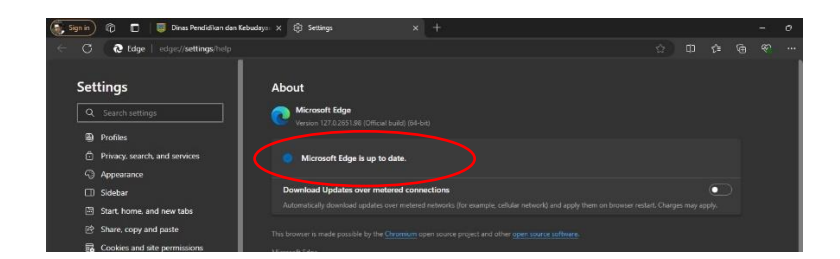

- b. Donwload Aplikasi di https://datadik-kudus.sintesys.co.id/home/datacenterlink
- c. Ekstrak File yang sudah didownload

| ∨ Today (1)                           |                     |                    |           |
|---------------------------------------|---------------------|--------------------|-----------|
| 📴 DataCenterLinkSetup.zip             | 12/10/2021 12:34 PM | WinRAR ZIP archive | 82,889 KB |
| · · · · · · · · · · · · · · · · · · · |                     |                    |           |

d. Jalankan Installasi Applikasi yang sudah di Ekstrak

| 🕸 DataCenterLink | Setup                                                                        | - |         | $\times$ |
|------------------|------------------------------------------------------------------------------|---|---------|----------|
|                  | DataCenterLink Setup Progress                                                |   |         |          |
|                  | Cestination folder Cestination folder Cestination folder Extraction progress | ~ | Browse. |          |
|                  | Extract                                                                      |   | Cancel  |          |

e. Apabila sudah selesai akan muncul desktop icon seperti berikut

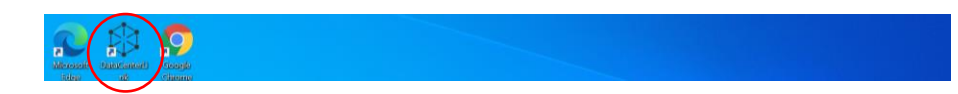

f. Jalankan dan masukan user dan password Dapodik

| FormSetting                        | × |
|------------------------------------|---|
| User Dapodik                       |   |
| User Dapodik I<br>Password Dapodik |   |
| Simpan Batal                       |   |

Isi User dan Password lalu Klik Simpan

# g. Datacente Link Info Sekolah

| 🕸 DataCente                                                          | r Link                               |     |                                                                                                    | _ |         | $\times$ |
|----------------------------------------------------------------------|--------------------------------------|-----|----------------------------------------------------------------------------------------------------|---|---------|----------|
| Profile Sekolah                                                      | Data Seko                            | lah |                                                                                                    |   |         |          |
| Apps Versi :                                                         | 1.0.0.1                              |     |                                                                                                    |   | Setting | User     |
| NPSN<br>NAMA<br>ALAMAT SEK<br>STATUS SEK<br>BENTUR PEN<br>TAHUN PELA | KOLAH<br>KOLAH<br>UDIDIKAN<br>AJARAN |     | 20517586<br>SD NEGERI 2 WANDANPURO<br>JL. RAYA WANDANPURO NO 238 A RT. 24 RW. 6<br>NEGERI<br>SD<br>2021/1 |   |         |          |

# h. Klik Tab DataSekolah dan Klik Upload

| In Columb Data Sakolah  |             |                   |               |                  |
|-------------------------|-------------|-------------------|---------------|------------------|
| le Sekolah Data Sekolah |             |                   |               |                  |
|                         |             |                   | 0%            | Uploa            |
| Item                    | Jumlah Data | Jumlah Datacenter | Status Upload | Tanggal Upload   |
| profile                 | 1           | 1                 | Sudah         | 2021-12-03 23:19 |
| tanah                   | 1           | 1                 | Sudah         | 2021-12-03 23:19 |
| bangunan                | 2           | 2                 | Sudah         | 2021-12-03 23:19 |
| kondisi bangunan        | 2           | 2                 | Sudah         | 2021-12-03 23:19 |
| kondisi ruangan         | 27          | 27                | Sudah         | 2021-12-03 23:19 |
| ruangan kelas           | 13          | 13                | Sudah         | 2021-12-03 23:19 |
| ruangan guru            | 2           | 2                 | Sudah         | 2021-12-03 23:19 |
| ruangan laboratorium    | 0           | 0                 | Sudah         | 2021-12-03 23:19 |
| ruangan perpus          | 1           | 1                 | Sudah         | 2021-12-03 23:19 |
| ruangan kamarmandi      | 8           | 8                 | Sudah         | 2021-12-03 23:19 |
| ruangan penunjang       | 3           | 3                 | Sudah         | 2021-12-03 23:19 |
| alat                    | 322         | 322               | Sudah         | 2021-12-03 23:19 |
| angkutan                | 0           | 0                 | Belum         |                  |
| buku                    | 71          | 71                | Sudah         | 2021-12-03 23:19 |
| gtk                     | 20          | 20                | Sudah         | 2021-12-03 23:19 |
| peserta didik           | 436         | 436               | Sudah         | 2021-12-03 23:19 |

# Klik Upload dan Tunggu Sampai Selesai

# B. Fitur dan Penggunaan Aplikasi Datadik

# 1. Login pada Aplikasi

Username : NPSN Sekolah Password : NPSN Sekolah

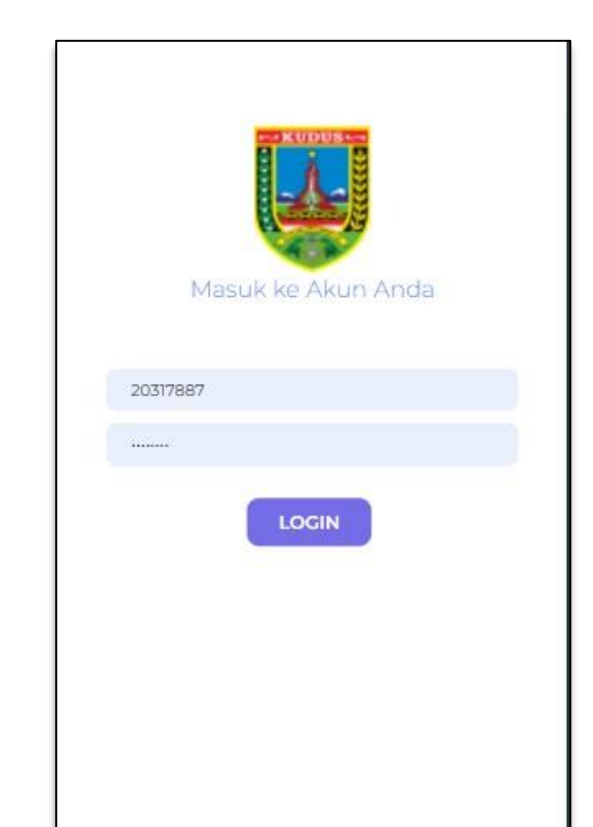

## 2. Halaman Dashboard

Halaman Dashboard pada login operator berisi tentang detail Informasi mengenai Jumlah Siswa, Jumlah Rombel dan Jumlah Guru pada sekolah tersebut.

|                     |                                     |             |    | ×                                |  |  |
|---------------------|-------------------------------------|-------------|----|----------------------------------|--|--|
| Dashbo<br>Home / Da | oard                                |             |    |                                  |  |  |
| 24:<br>Jum          | <b>Siswa</b><br>Iah Siswa           |             | (  | <b>5 Rombel</b><br>Jumlah Rombel |  |  |
| O<br>Jum<br>Mor     | <b>Guru</b><br>Ieh Guru<br>e info 🗆 | More info D |    |                                  |  |  |
| TINGKAT             | ROMBEL                              | L           | P  | JUMLAH SISWA                     |  |  |
| Kelas 1             | Kelas 1                             | 22          | 21 | 43                               |  |  |
| Kelas 2             | Kelas 2                             | 27          | 15 | 42                               |  |  |
| Kelas 3             | Kelas 3                             | 17          | 20 | 37                               |  |  |
| Kelas 4             | Kelas 4                             | 24          | 17 | 41                               |  |  |
| Kelas 5             | Kelas 5                             | 16          | 26 | 42                               |  |  |
| Kelas 6             | Kelas 6                             | 21          | 15 | 36                               |  |  |
|                     |                                     |             |    |                                  |  |  |

# 3. Data PTK -> Data Pegawai

Data Pegawai adalah tabel data yang berisi detail Informasi Jumlah Pegawai , Nama Pegawai , NIP hingga status kepegawaian pada tabel ini berfokus pada Pegawai dan tidak menampilkan detail guru pada sekolah.

| e atar t        |                 |                 |     |                                     |
|-----------------|-----------------|-----------------|-----|-------------------------------------|
|                 | Co              | py Excel        | PDF | Print                               |
| No <sup>‡</sup> | Nama<br>Guru    | Nama<br>Sekolah | L/P | No HP / Email                       |
| 1               | Noor<br>Apriadi | SD 1<br>RENDENG | L   | 081901886449<br>noorapriadi88⊜gmail |
| 2               | Budi<br>Setiyo  | SD 1<br>RENDENG | L   | 085748596066<br>budisetiyo24@admin. |
|                 |                 |                 |     |                                     |
|                 |                 |                 |     |                                     |
|                 |                 |                 |     |                                     |
|                 |                 |                 |     |                                     |
|                 |                 |                 |     |                                     |
|                 |                 |                 |     |                                     |
|                 |                 |                 |     |                                     |
|                 |                 |                 |     |                                     |
|                 |                 |                 |     |                                     |
|                 |                 |                 |     |                                     |
|                 |                 |                 |     |                                     |
|                 |                 |                 |     |                                     |
|                 |                 |                 |     |                                     |
|                 |                 |                 |     |                                     |
|                 |                 |                 |     |                                     |
|                 |                 |                 |     |                                     |
|                 |                 |                 |     |                                     |
|                 |                 |                 |     |                                     |
|                 |                 |                 |     |                                     |
|                 |                 |                 |     |                                     |
|                 |                 |                 |     |                                     |
|                 |                 |                 |     |                                     |
|                 |                 |                 |     |                                     |
|                 |                 |                 |     |                                     |
|                 |                 |                 |     |                                     |
|                 |                 |                 |     |                                     |
|                 |                 |                 |     |                                     |
|                 |                 |                 |     |                                     |
|                 |                 |                 |     |                                     |
|                 |                 |                 |     |                                     |
|                 |                 |                 |     |                                     |
|                 |                 |                 |     |                                     |
|                 |                 |                 |     |                                     |

#### 4. Data PTK -> Data Siswa

Pada tabel ini berisi detail terkait data siswa , Nama siswa , Tempat tanggal lahir , Jenjang pendidikan , NISN

| ≡      |                                        |           |                  | $\otimes$                       |
|--------|----------------------------------------|-----------|------------------|---------------------------------|
| Data S | iswa                                   |           |                  |                                 |
| Semu   | a Rombe 🗸 🛛 N                          | lama Sisi | wa               | Filter                          |
|        | Copy E                                 | Excel P   | DF Print         |                                 |
| No ÷   | Nama                                   | L/P ÷     | Tanggal<br>Lahir | Ibu<br>Kandung                  |
| 1      | ACHMAD ZAFRAN<br>RAFISQI               | C         | 2016-08-16       | MIFTAKHUL<br>NAIMATUL<br>ZARQAH |
| 2      | Adiba Nur<br>Fathiyya                  | P         | 2017-02-01       | Mutia Andini<br>Setyoarti       |
| 3      | AIRA ILMI<br>RAMADHANI                 | Р         | 2016-06-24       | Windi Annisa<br>Fajriani        |
| 4      | Aqilla Fariza<br>Mufia                 | P         | 2016-09-18       | Endah Yuniati                   |
| 5      | ARIENDRA<br>PUTRA PRASETYA             | L         | 2016-12-11       | RINI WIDAYANT                   |
| 6      | ARJUNA KUN<br>KAYANA                   | L         | 2017-02-22       | YETI TRI<br>HANDAYANI           |
| 7      | ARRAFIF FALAH<br>Alfarizi              | L         | 2017-01-22       | RATNA<br>WIDYANINGRU            |
| 8      | ATHARVA<br>ATHARIZ<br>CHACITA          | L         | 2017-07-28       | Ita Purwanings                  |
| 9      | AZZAM FAWWAS<br>ALFARIZI               | L         | 2017-07-09       | Setyaning Rini                  |
| 10     | BAHIR <mark>A</mark> ALESHA<br>MAKAILA | P         | 2016-10-06       | ALBERRIZ RANI<br>NEGARI         |
| 11     | CORDELIA<br>RABELLA<br>ARASELY         | P         | 2016-11-25       | Emiliana<br>Nurdyahsari         |

# 5. Data PTK -> Input PTK

Halaman ini berfungsi untuk menambahkan PTK Baru jika ada di sekolah anda , Isikan Data PTK secara detail,benar dan teliti.

| Guru        |                  |                 |
|-------------|------------------|-----------------|
| KECAMATAN   | LEMBAGA          |                 |
| Pilih Kecan | matan            | ~               |
| LEMBAGA     |                  |                 |
| Nama        |                  |                 |
| L/P         | Tanggal<br>Lahir | Tempat<br>Lahir |
|             | mm/c⊟            |                 |
| NIP         | NIK              | NUPTK           |
| STATUS      | JENIS PTK        | AGAMA           |
| Pilih S Y   | AN Pilih J 🗸     | Pilih A ∨       |
| ALAMAT      |                  |                 |
| RT          | RW               | DUSUN           |
| KECAMATAN   | GURU             |                 |

#### 6. Data Guru

Halaman ini berisi detail Informasi Guru yang mengajar di sekolah anda , berisi detail data Nama , Status Kepegawaian , Jenis PTK hingga Informasi tekait sertifikat pendidik.

|    | Сору                    | / Excel F       | DF Pri           | int                                 |
|----|-------------------------|-----------------|------------------|-------------------------------------|
| No | Nama<br>Guru            | Nama<br>Sekolah | L/P <sup>‡</sup> | No HP / Email                       |
| 1  | Dwi Lina<br>Puspitasari | SD 1<br>RENDENG | P                | 085865743237<br>dwilinapuspitasari@ |
| 2  | khabib                  | SD 1<br>RENDENG | L                |                                     |
| 3  | Titik<br>Muslikah       | SD 1<br>RENDENG | P                | 081325666394<br>titikmuslikah57@gu  |
| 4  | Yulianah                | SD 1<br>RENDENG | P                | 085878511333<br>yulyulianah@gmail.  |
| 5  | NOOR                    | SD 1<br>RENDENG | P                | 067633711035<br>noor.anifah34@gun   |
| 6  | Yona<br>Agustina        | SD 1<br>RENDENG | P                | 085801480480<br>yonaagustina28@gu   |
| 7  | Chomzjaroh              | SD 1<br>RENDENG | P                | 089504773685<br>chomzjaroh13@gur    |
| 8  | Dian<br>Asriyanti       | SD 1<br>RENDENG | P                | 085741401492<br>dianasriyanti30@gu  |
| 9  | ISHMA<br>AZZAHRA        | SD 1<br>RENDENG | P                | 085776255585<br>ishma611@guru.sd.   |
| 10 | Haniah                  | SD 1<br>RENDENG | P                | 085750550312<br>haniah53@guru.sd.   |
| 11 | Manis<br>Wijayanti      | SD 1<br>RENDENG | Р                | 082324828497<br>maniswijayanti.spd  |

# 7. Data Sarpras

Merupakan halaman detail terkait Sarana Prasarana di sekolah anda , terkait kelengkapan Perpustakaan , Laboratorium hingga , Ruang Kelas.

|    | Сору            | Excel PD              | F Print |         |
|----|-----------------|-----------------------|---------|---------|
| No | Nama<br>Lembaga | Nama<br>Sarpras       | Lantai  | Panjang |
| 1  | SD 1<br>RENDENG | Ruang Kelas<br>1      | 1       | 8       |
| 2  | SD 1<br>RENDENG | Ruang Kelas<br>2      | 1       | 8       |
| 3  | SD 1<br>RENDENG | Ruang Kelas<br>3      | 1       | 8       |
| 4  | SD 1<br>RENDENG | Ruang Kelas<br>4      | 2       | 8       |
| 5  | SD 1<br>RENDENG | Ruang Kelas<br>6      | 2       | 8       |
| 6  | SD 1<br>RENDENG | Ruang Kelas<br>5      | 2       | 8       |
| 7  | SD 1<br>RENDENG | Ruang<br>Perpustakaan | 1       | 8       |
|    |                 |                       |         |         |